# <u>コンビニ支払い方法について</u>

#### ①利用者サイトトップページ

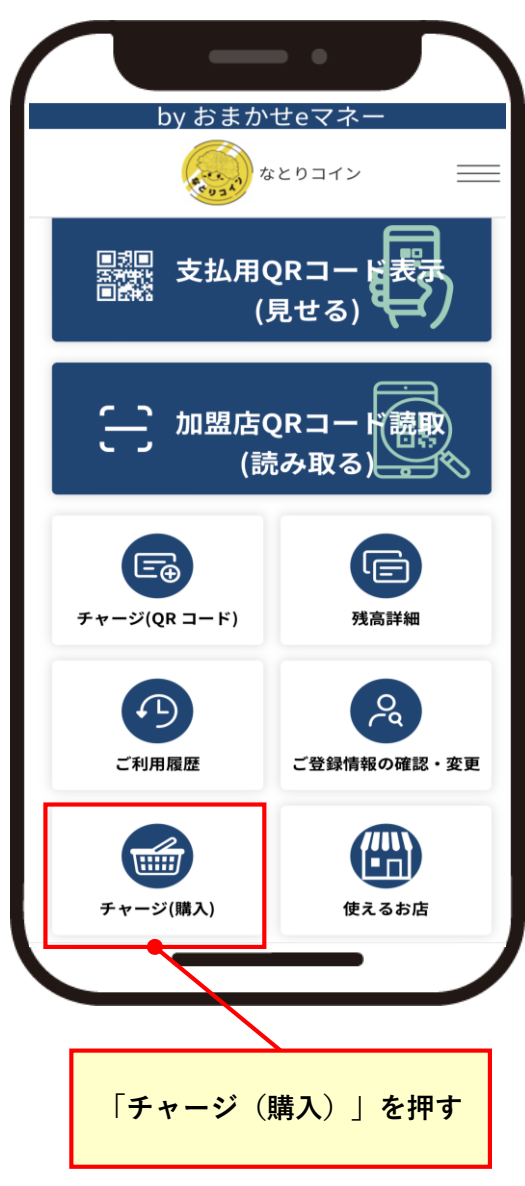

#### ②商品を選択

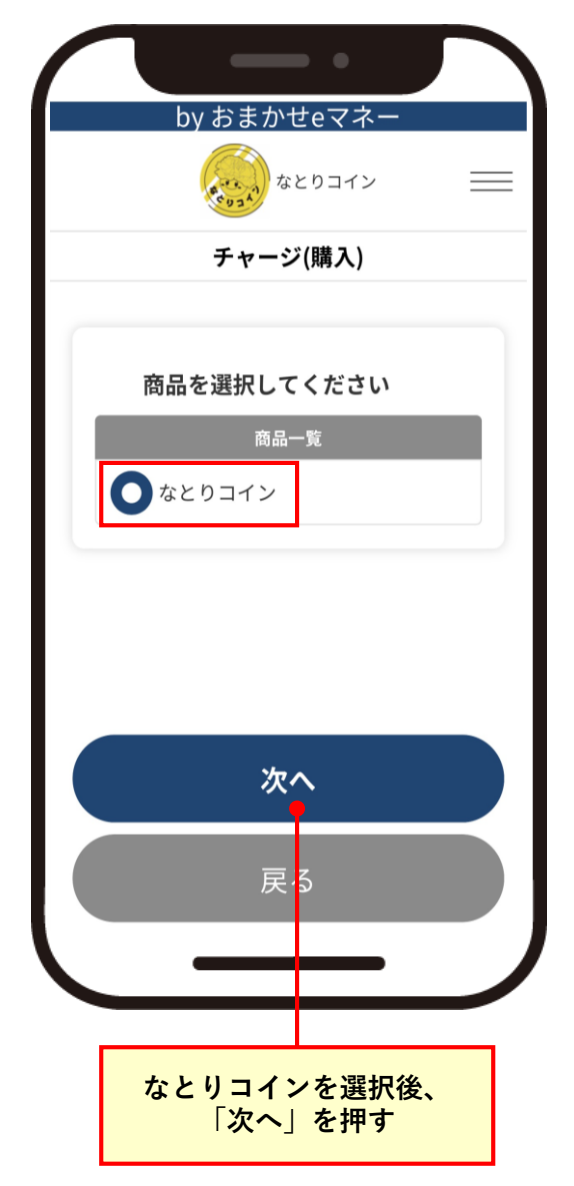

#### ③購入金額の表示

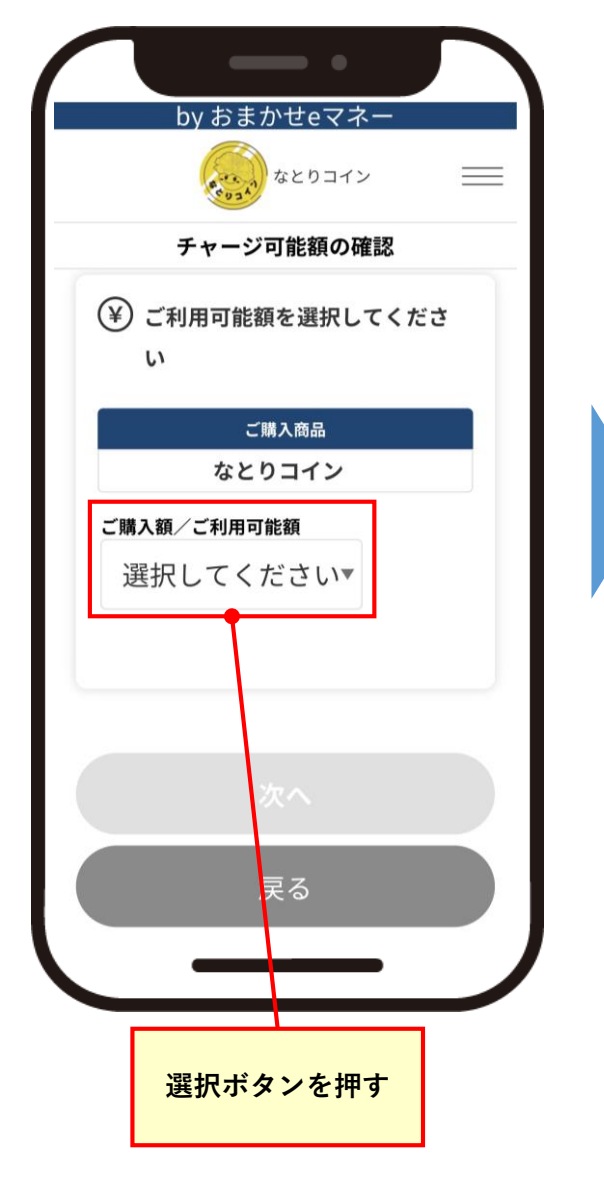

#### ④購入金額の選択

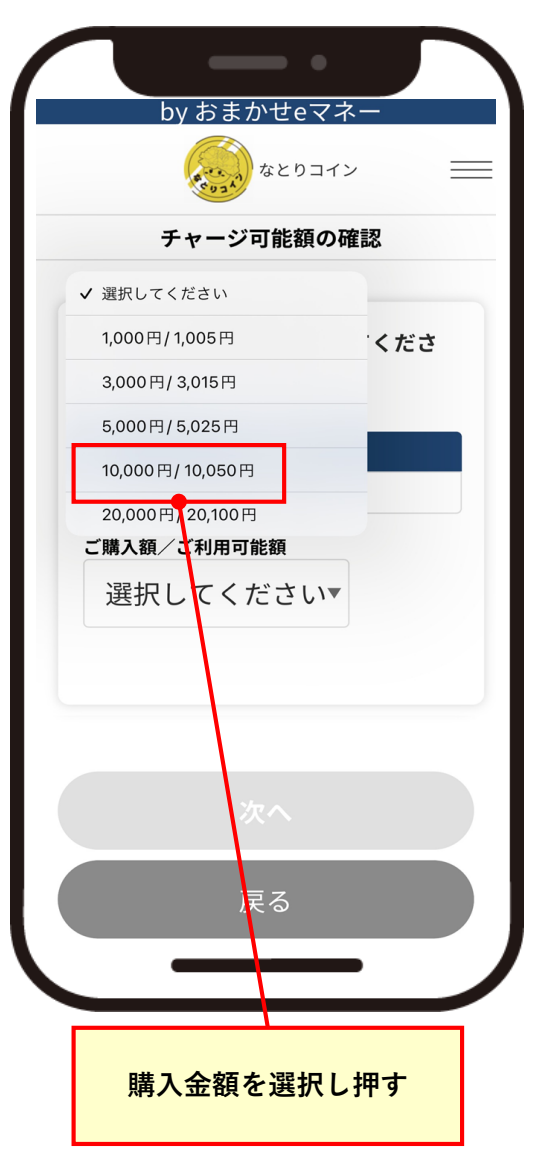

#### ⑤購入金額の確認

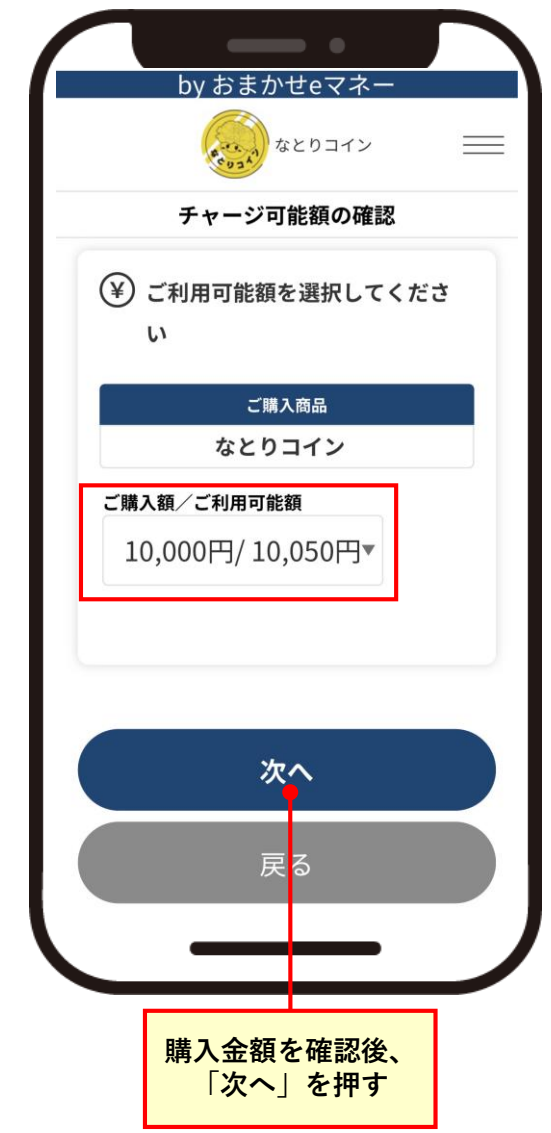

※ここまではクレジットカードの場合と同じです。

#### ⑥購入金額の確認

| by おまかせeマネー                  |  |  |
|------------------------------|--|--|
| なとりコイン 📰                     |  |  |
| チャージ額確認                      |  |  |
| 今回の購入によりチャージする金額を<br>ご確認ください |  |  |
| ご購入商品                        |  |  |
| なとりコイン                       |  |  |
|                              |  |  |
| ご購入予定金額 10,000円              |  |  |
| ご利用可能額                       |  |  |
| ご利用可能額 10,050円               |  |  |
|                              |  |  |
|                              |  |  |
| お支払手続き                       |  |  |
|                              |  |  |
| 展る                           |  |  |
|                              |  |  |
|                              |  |  |
|                              |  |  |
| 「支払手続き」を押す                   |  |  |

#### ⑦支払方法の選択

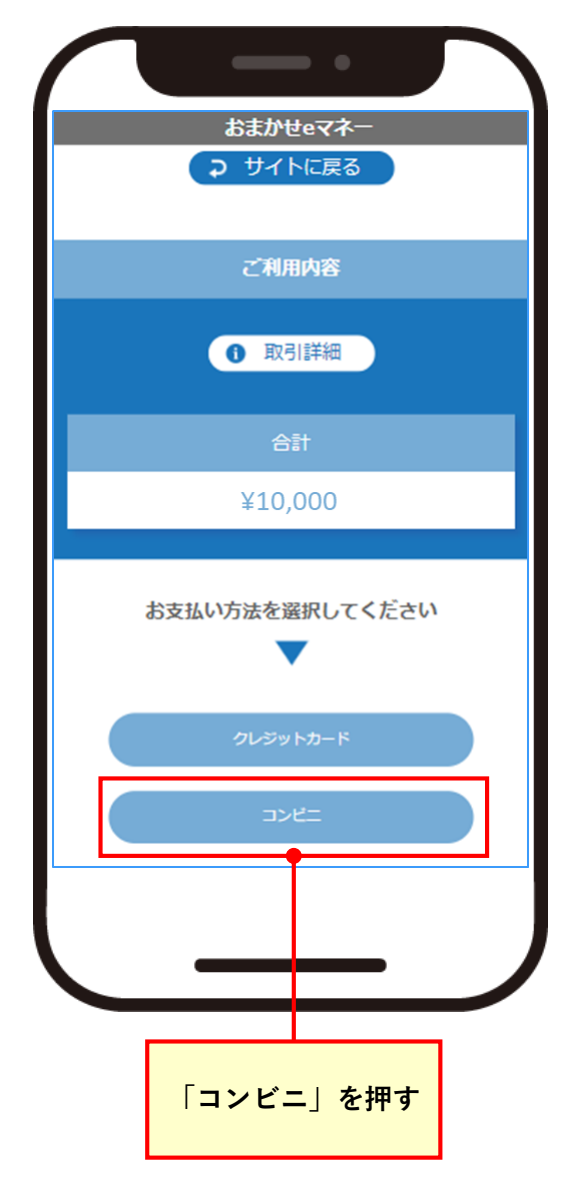

⑧コンビニ支払情報を入力

**⑨コンビニ支払情報の確認** 

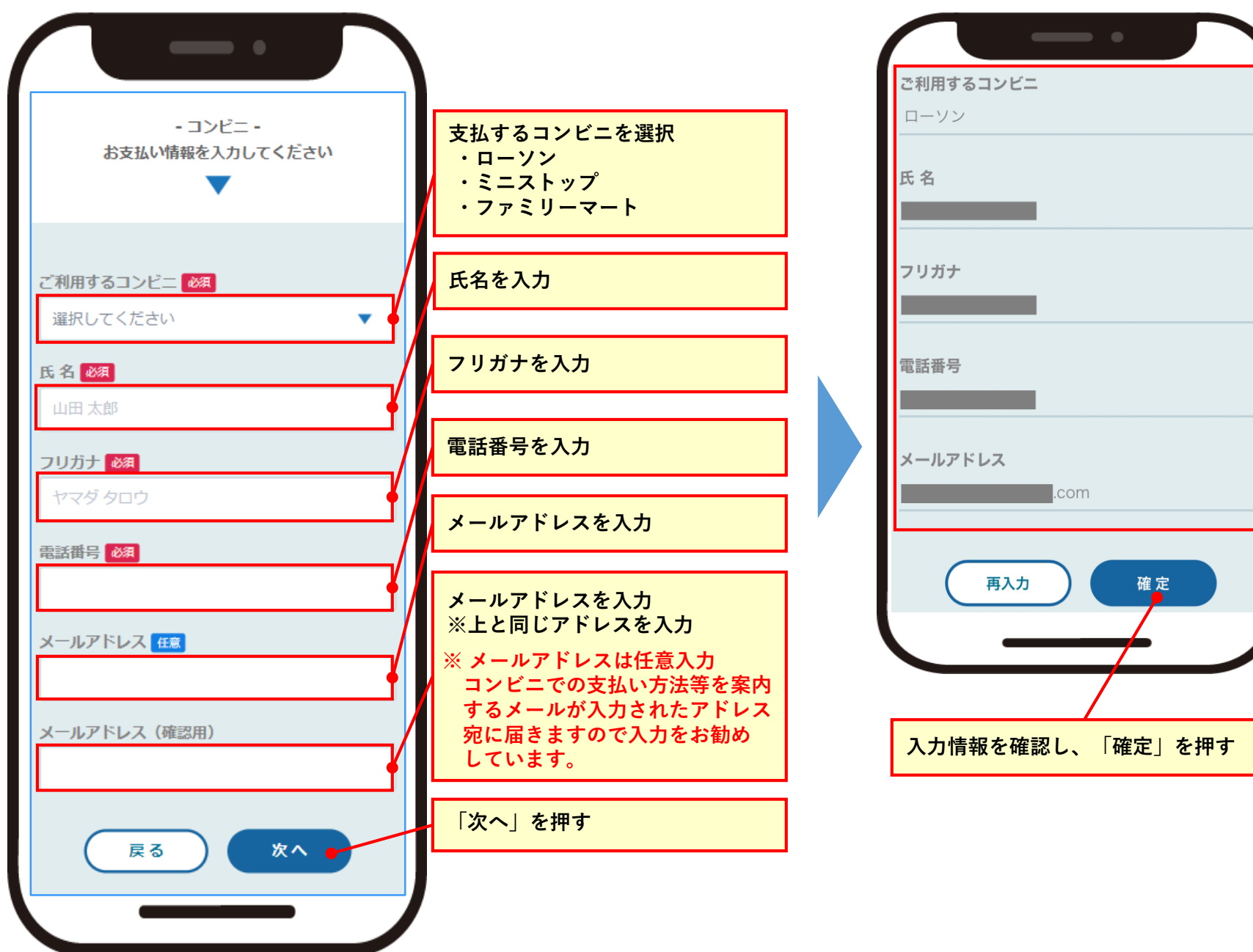

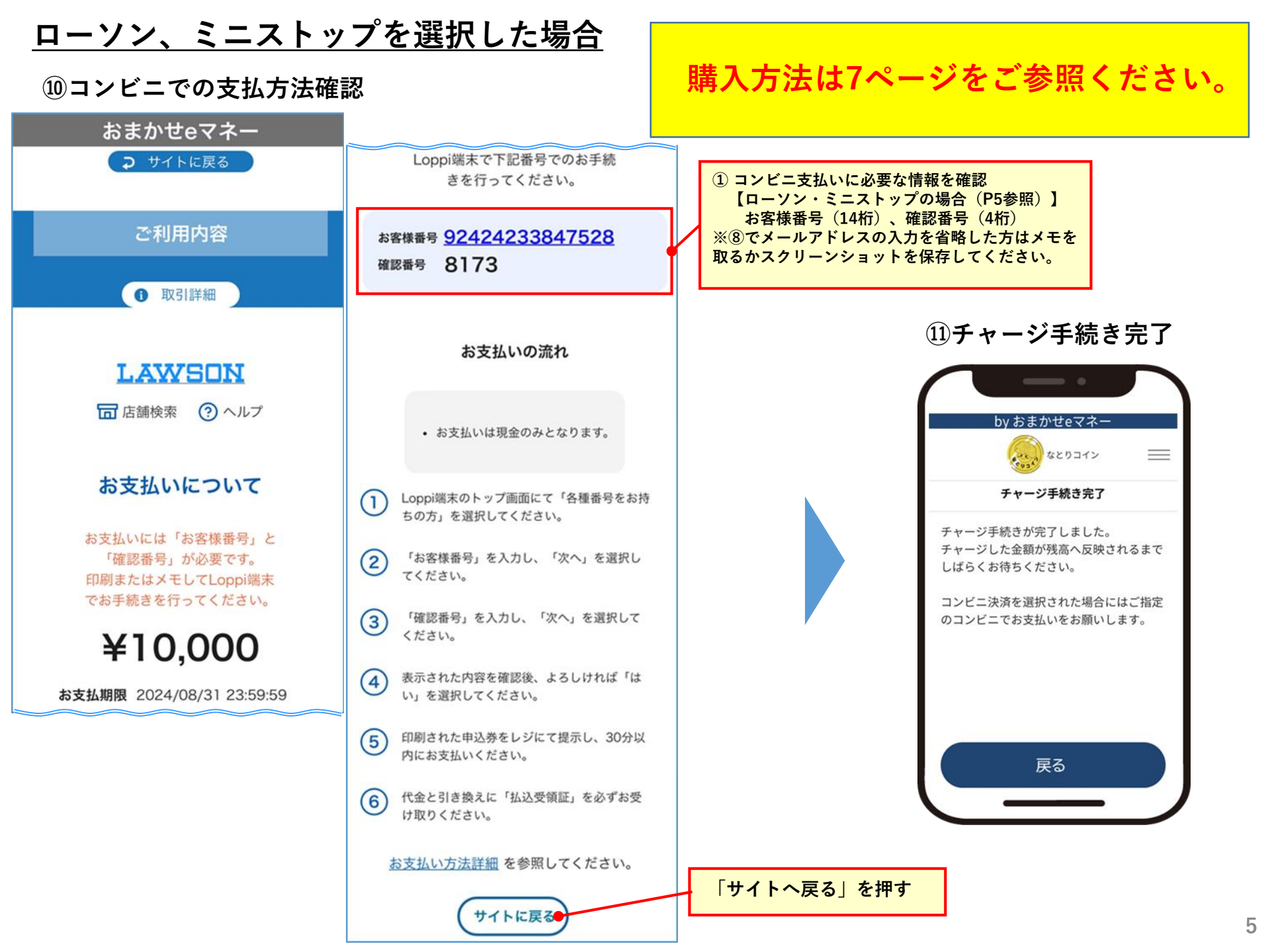

# ローソン、ミニストップを選択した場合

| <コンビニ決済お支払番号通知メール>                                                                                                    | ・チャージ手続きまで完了すると、以下の                                                                   |
|----------------------------------------------------------------------------------------------------|---------------------------------------------------------------------------------------|
| 件名:コンビニ決済お支払番号のお知らせ                                                                                                    | コノビー沃泊わ文仏留ち通和メールが达信                                                                   |
| ニックネーム様 <b>⑧でメールアドレスを入力した方のみ届きます</b>                                                                                                    | されます。<br> ・「お客様番号 「確認番号 をご確認ください                                                      |
| この度はご購入ありがとうございます。<br>下記の内容にてお申し込みを受け付けましたのでご確認の上、お支払期限まで<br>にお近くの<br>コンビニエンスストアにてお支払ください。                                                                                                    | ・店頭でのお支払い方法は7ページをご確認<br>ください。                                                         |
| ■ご指定のコンビニエンスストア<br>ローソン                                                                                                    | また、下記のURLからもご確認いただけます。                                                                |
| ■ご注文内容                                                                                                    | https://static.mul-pay.jp/customer-                                                   |
| 店舗(サイト)名:おまかせeマネー<br>受付日時 :2024/08/30 17:39:22<br>価格 :10,000円<br>お支払期限 :2024/08/31 23: ※お支払の際に「お客様番号」、「確認番号」<br>が必要です。メモを取るか、画面を印刷<br>してください。<br>メモを取るか、このメールを印刷<br>※お支払いは現金のみとなります。※ローソン・ミニストップはLoppi)で操作<br>を行ってください。操作方法は7ページを                            | convenience-store/lawson/14.html                                                      |
| <ul> <li>■Loppiでのお支払い方法</li> <li>ご参照ください。</li> <li>※お支払いは現金のみとなります。</li> <li>お客様番号:12345678901234</li> <li>確認番号:1234</li> <li>1. Loppi端末のトップ画面にて「各種番号をお持ちの方」を選択してください。</li> <li>2.「お客様番号」を入力し、「次へ」を選択してください。</li> <li>3.「確認番号」を入力し、「次へ」を選択してください。</li> </ul> | 各種番号<br>をお持ちの方<br>Lコード/ FB-受けます<br>MED-F/ 2889898<br>・・・・・・・・・・・・・・・・・・・・・・・・・・・・・・・・ |
| <ol> <li>4. 表示された内容を確認後、よろしければ「はい」を選択してください。</li> <li>5. 印刷された申込券をレジにて提示し、30分以内に現金でお支払いください。</li> <li>6. 代金と引き換えに「払込受領証」を必ずお受け取りください。</li> </ol>                                                                                                    |                                                                                       |

o

(参考)ローソン・ミニストップ店頭でのお支払い方法

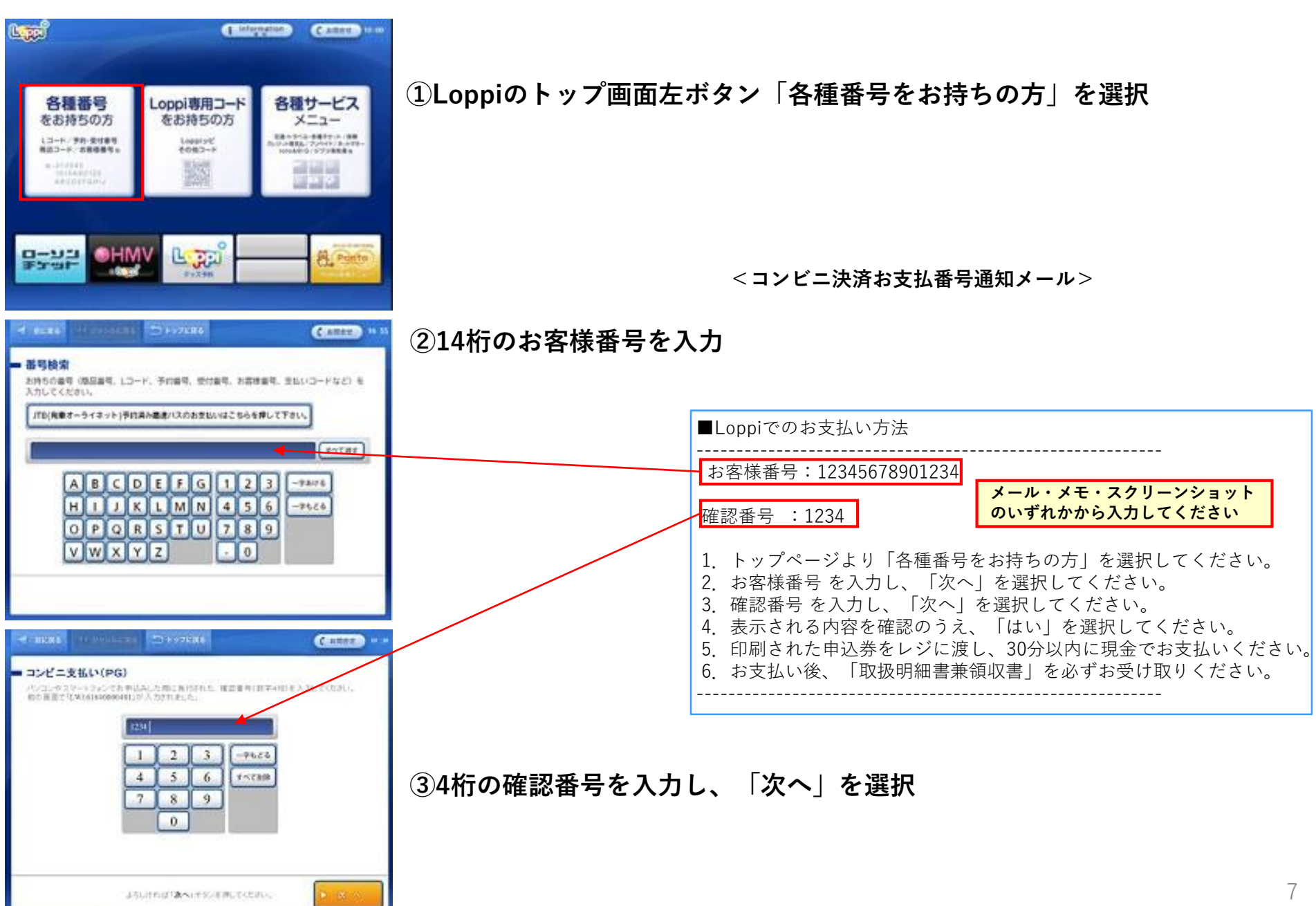

| (5)約代行主告(5)A(0-FG)<br>確認 太郎<br>1,008円 |                                                  |
|---------------------------------------|--------------------------------------------------|
|                                       |                                                  |
|                                       | 皆望病 入力エリア3                                       |
|                                       | 自認由入力エリアロ                                        |
|                                       | 目標成入力エリアフ                                        |
| わります。<br>マネーでの方文型いまできり                | 単語は入力にリア1<br>話述は入力にリア3<br>話述は入力にリア5<br>物語信入力にリア5 |

| (mail)                  | III you water Dirighted           | Catter                   |
|-------------------------|-----------------------------------|--------------------------|
| ━ メッセージ                 | をご確認ください                          |                          |
| 入力した重称                  | LINE STATE OF THE STREET          |                          |
| お客様が入力<br>わ客様登号<br>専芸書号 | L.七田市<br>L.W1618-08000491<br>1234 |                          |
| また。お天石1<br>鹿井17日-日      | (内容についてはわ客様から少し込み(ご購入)<br>わせください。 | 841/24 <h2< td=""></h2<> |
|                         |                                   |                          |
|                         |                                   |                          |
|                         |                                   |                          |
|                         |                                   |                          |
|                         | 「文明」とシンを述すと、トップ用目                 | 0 7 <b>8</b>             |

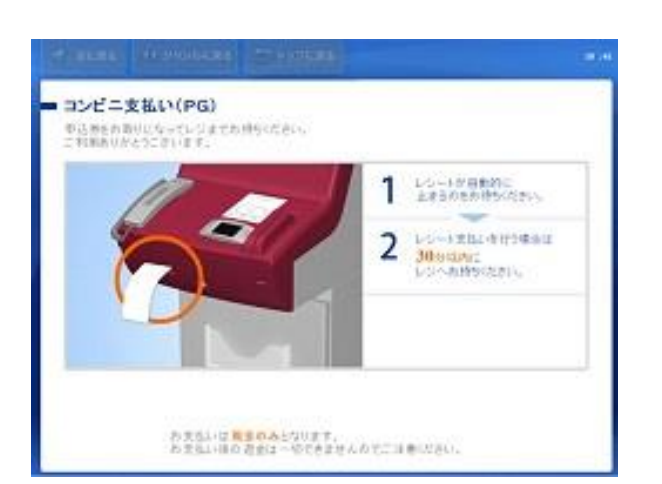

④お支払内容を確認のうえ、「はい」を選択

#### 参考) 入力した番号が誤っていた場合に表示される画面

⑤印刷されたレシートをレジに渡し、30分以内に現金でお支払 ※お支払い後、「払込受領証」を必ず受け取る

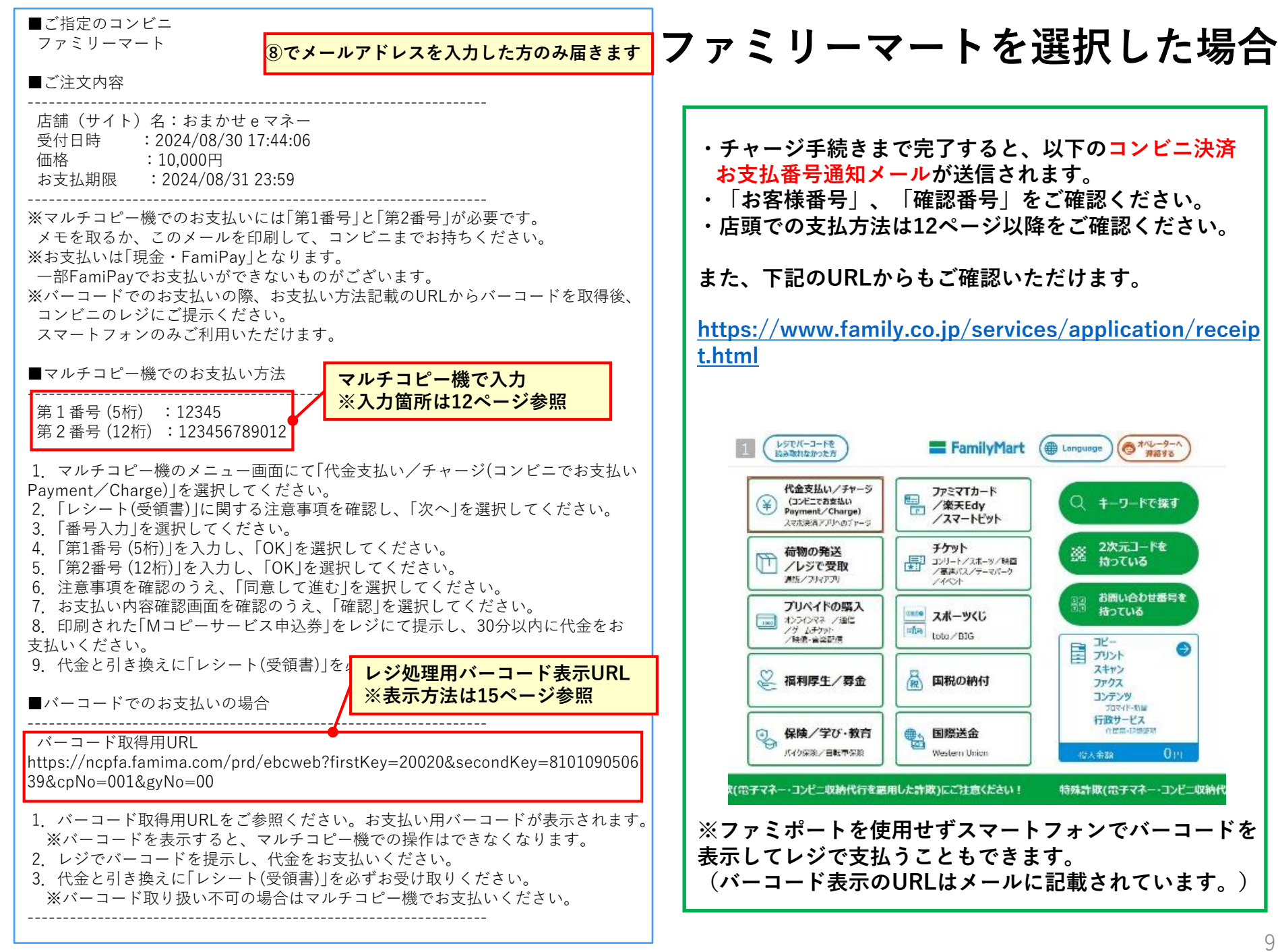

ファミリーマートを選択した場合

⑩コンビニでの支払方法確認

### 購入方法は12ページをご参照ください。

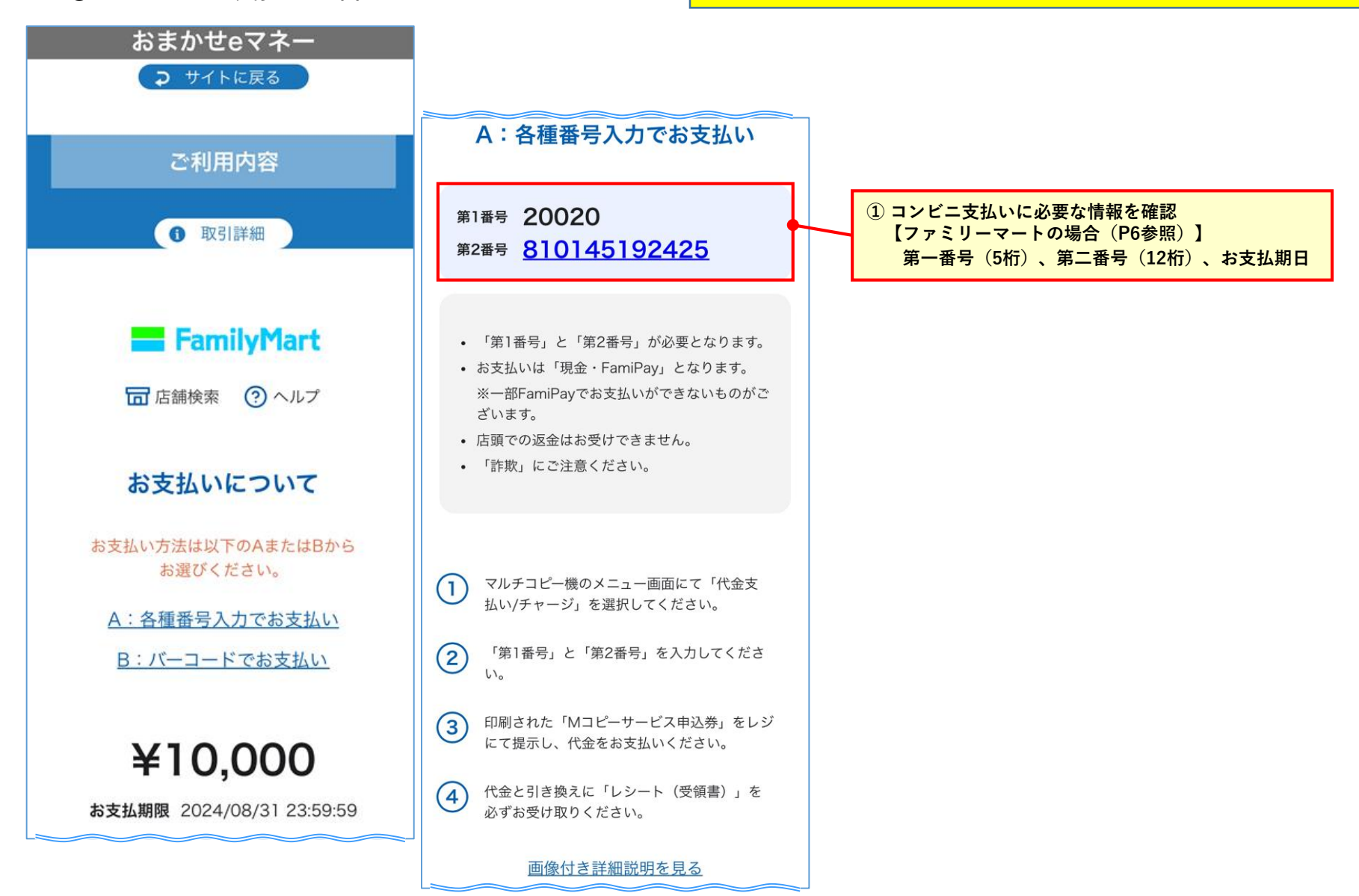

## ファミリーマートを選択した場合

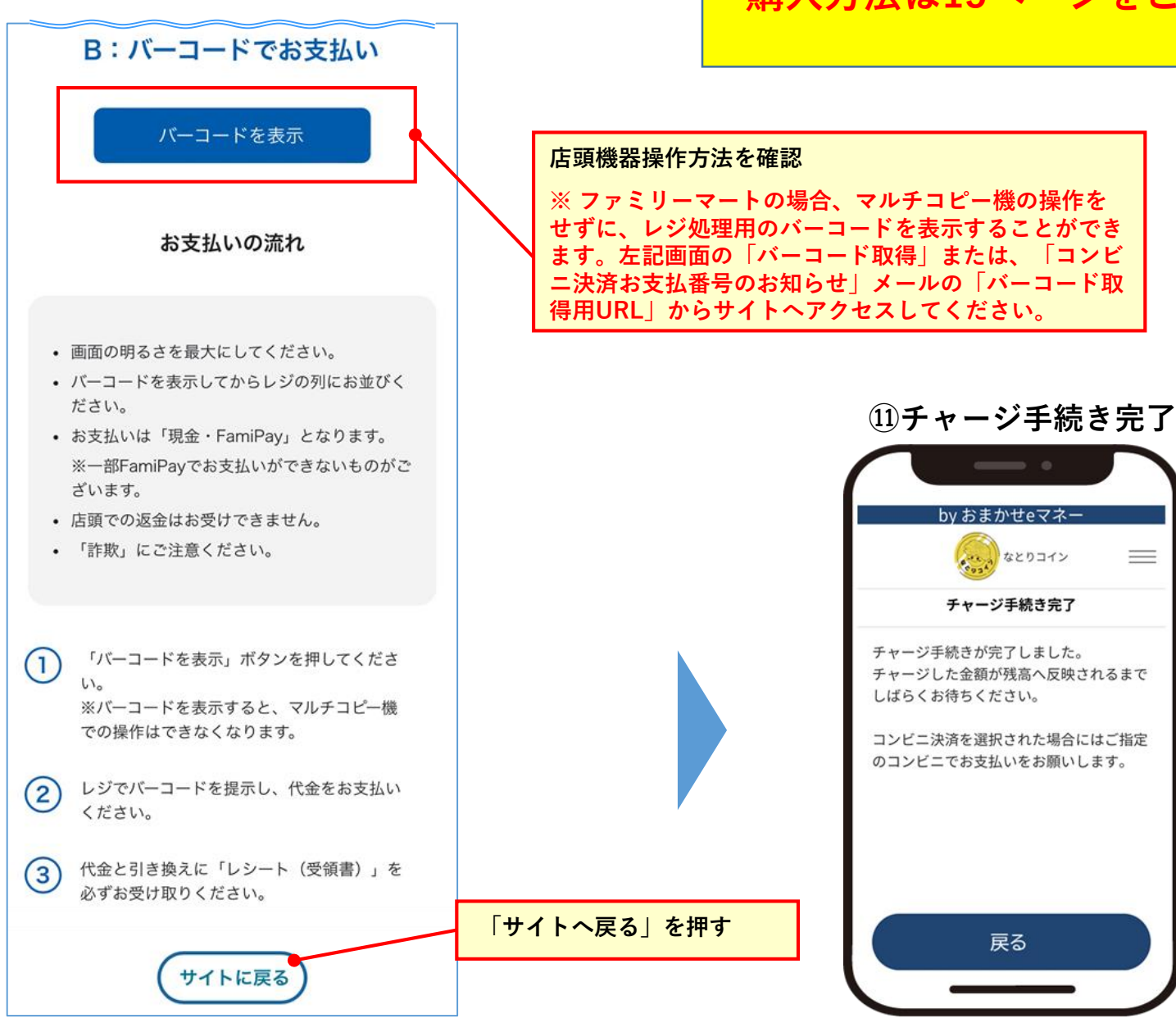

## 購入方法は15ページをご参照ください。

=

# (参考)ファミリーマート店頭でのお支払い方法

#### 【マルチコピー機でのお支払い】

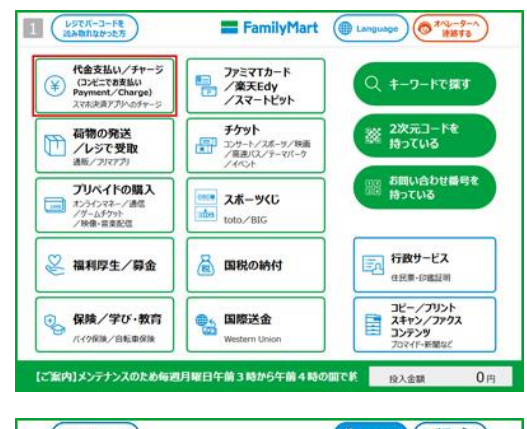

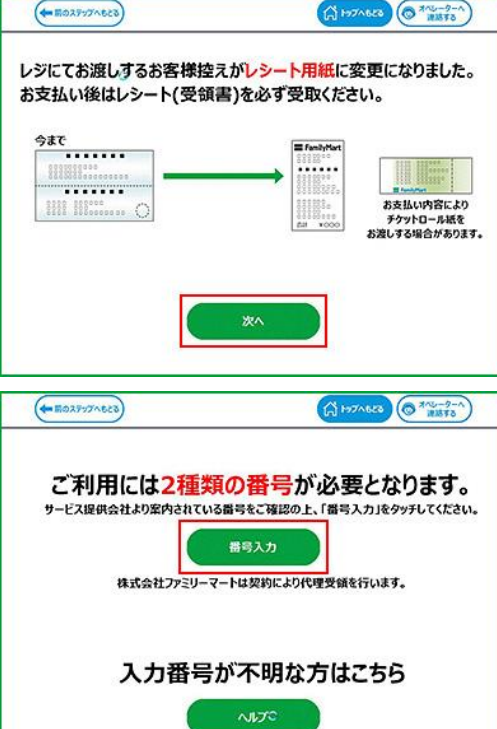

# ①トップメニューから「代金支払い/チャージ」を選択

②「次へ」を選択

③「番号入力」を選択

### (参考)ファミリーマート店頭でのお支払い方法

#### 【マルチコピー機でのお支払い】

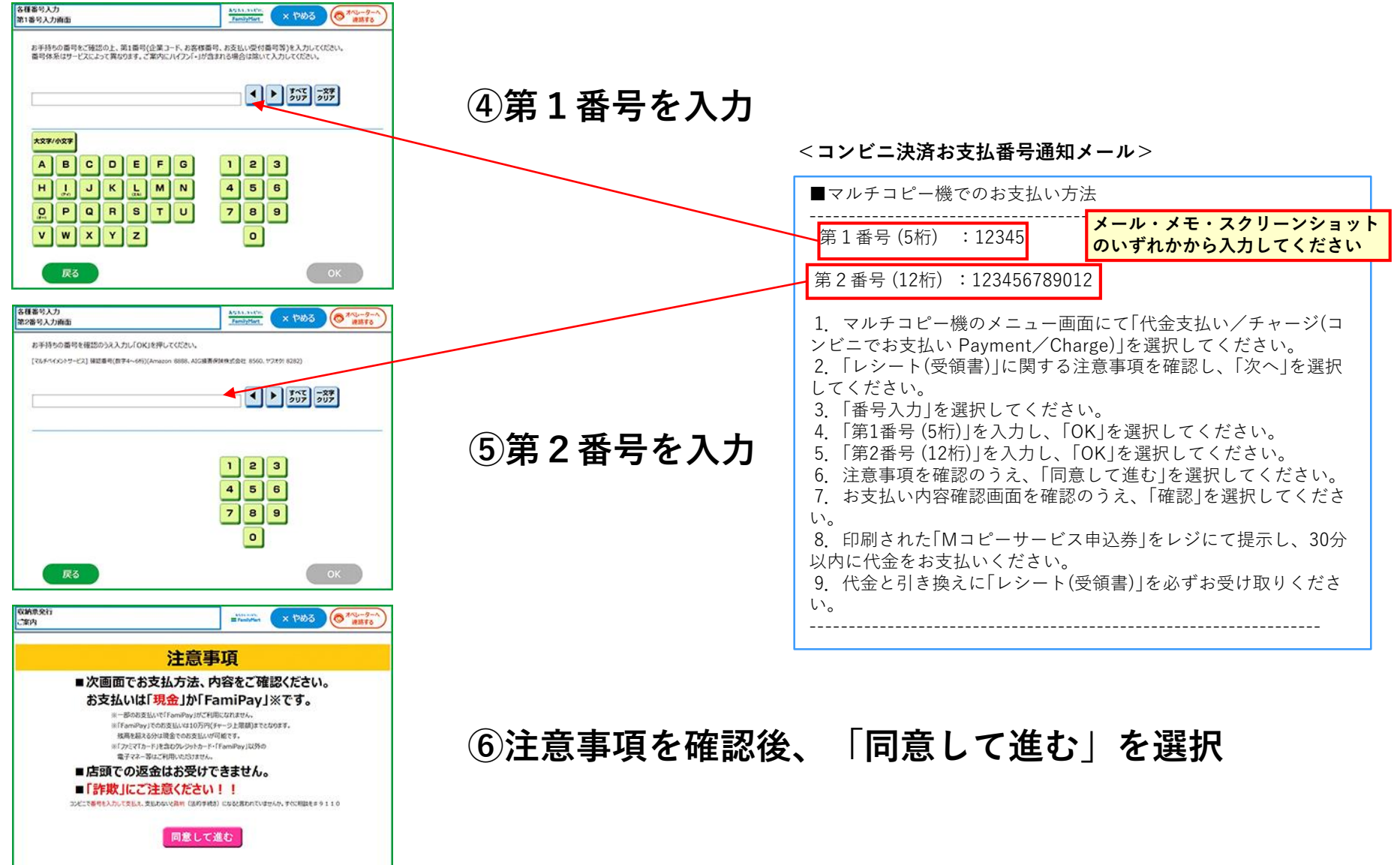

### (参考) ファミリーマート店頭でのお支払い方法

### 【マルチコピー機でのお支払い】

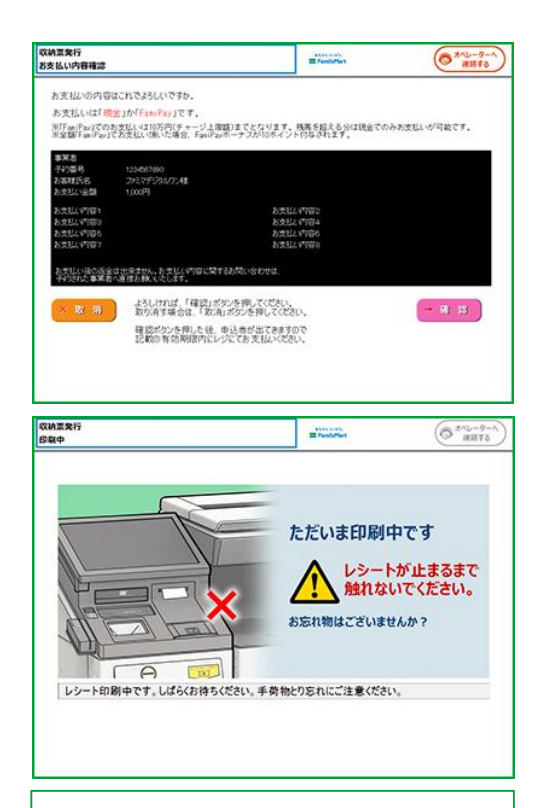

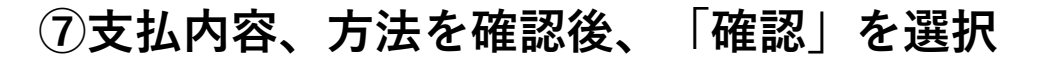

### ⑧マルチコピー機から「Mコピーサービス申込券」が発行

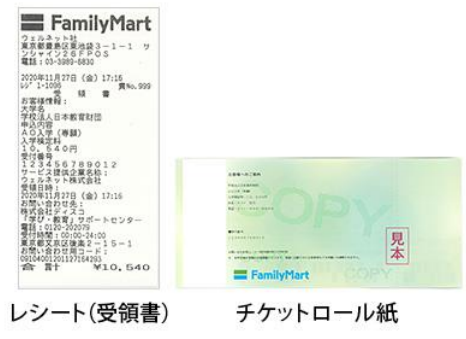

⑨「Mコピーサービス申込券」をお持ちの上、お支払い 有効期限までにレジにてお支払いください。

※レジにてお支払い後、レシート(受領書)をお受け取りください。 お支払い内容によりチケットロール紙をお渡しする場合があります。画像はサンプルです。

### (参考)ファミリーマート店頭でのお支払い方法

【スマートフォンバーコードでのお支払い】

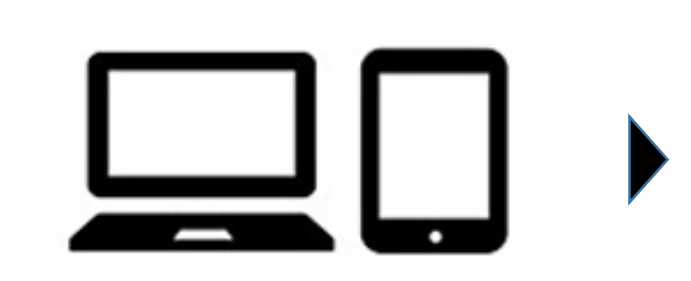

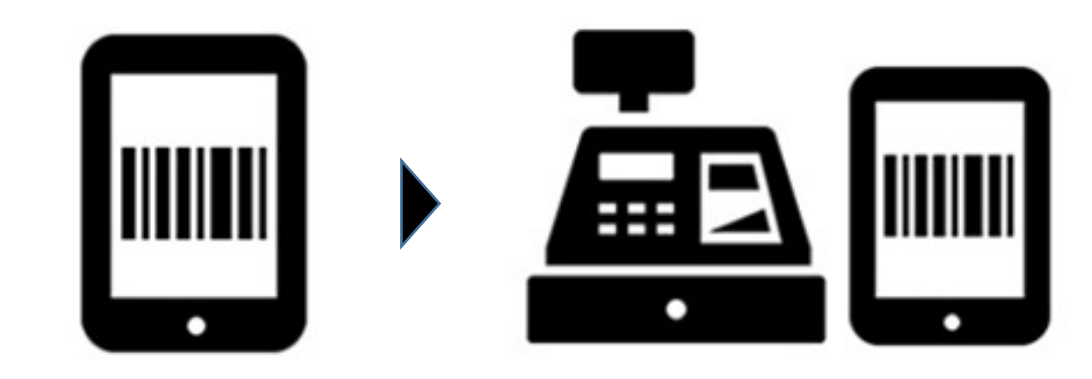

URLを押すとバーコードが表示

されます。

①ECサイト等でファミリーマート (マルチコピー機)支払いを選択。 ②なとりコイン利用者サイトから配信されたメールに記載のURLを押す。
 または、なとりコインの利用者サイトからお支払いに必要なバーコードを表示。

③レジでバーコードを提示し、 代金を支払い。

<コンビニ決済お支払番号通知メール> ■バーコードでのお支払いの場合

バーコード取得用URL
 https://ncpfa.famima.com/prd/ebcweb?firstKey=20020&secondKey=810109050639
 &cpNo=001&gyNo=00
 バーコード取得用URLをご参照ください。お支払い用バーコードが表示されます。
 ※バーコードを表示するとマルチコピー機での操作はできなくなります。
 バーコードをコンビニのレジにて提示し、お支払いください。
 お支払い後、「受領書」を必ずお受け取りください。

※バーコード取り扱い不可の場合はマルチコピー機でお支払いいただきます。 ※「受領書」が領収書となります。

# コンビニ支払い完了後のメール通知

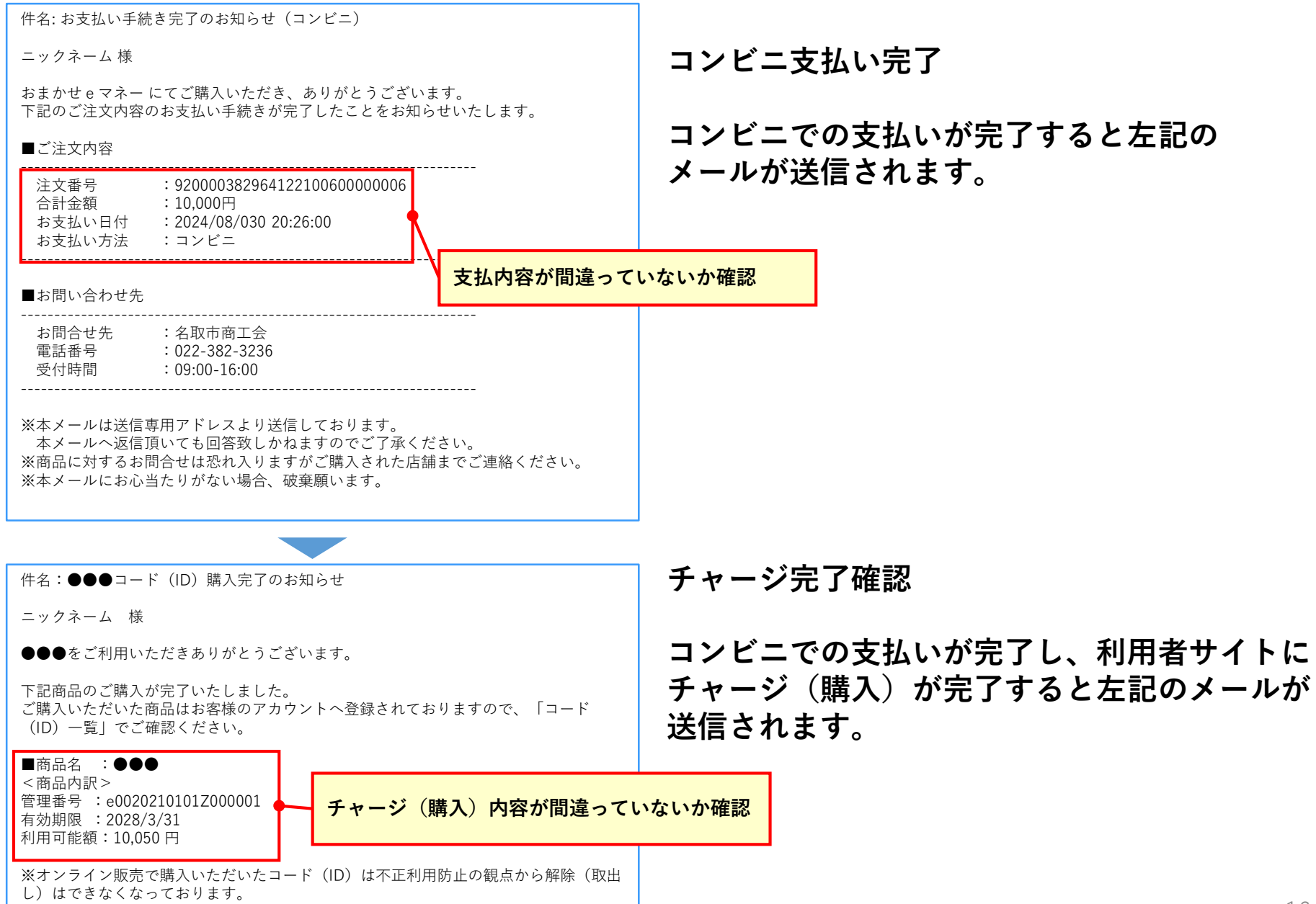